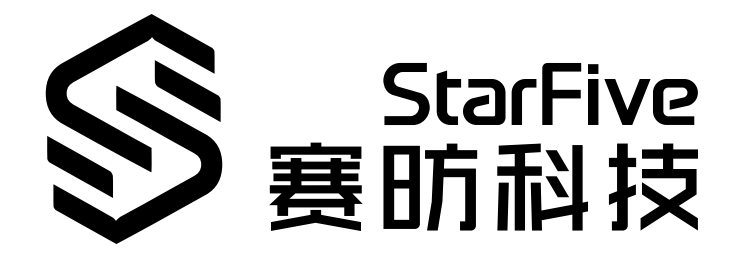

# JH-7110 DevKit USB Flash Tool User Guide

Version: 1.0 Date: 2023/4/14 Doc ID: JH-7110-UGEN-001

# Legal Statements

Important legal notice before reading this documentation.

#### **PROPRIETARY NOTICE**

Copyright©Shanghai StarFive Technology Co., Ltd., 2023. All rights reserved.

Information in this document is provided "as is," with all faults. Contents may be periodically updated or revised due to the product development. Shanghai StarFive Technology Co., Ltd.(hereinafter "StarFive") reserves the right to make changes without further notice to any products herein.

StarFive expressly disclaims all warranties, representations, and conditions of any kind, whether express or implied, including, but not limited to, the implied warranties or conditions of merchantability, fitness for a particular purpose and non-infringement.

StarFive does not assume any liability rising out of the application or use of any product or circuit, and specifically disclaims any and all liability, including without limitation indirect, incidental, special, exemplary, or consequential damages.

All material appearing in this document is protected by copyright and is the property of StarFive. You may use this document or any part of the document for internal or educational purposes only, provided you do not modify, edit or take out of context the information in this document in any manner. Information contained in this document may be used, at your sole risk, for any purposes. StarFiveauthorizes you to copy this document, provided that you retain all copyright and other proprietary notices contained in the original materials on any copies of the materials and that you comply strictly with these terms. This copyright permission does not constitute an endorsement of the products or services.

#### **Contact Us**

Address: Room 502, Building 2, No. 61 Shengxia Rd., China (Shanghai) Pilot Free Trade Zone, Shanghai, 201203, China Room 502, Building 2, No. 61 Shengxia Rd., China (Shanghai) Pilot Free Trade Zone, Shanghai, 201203, China

Website: http://www.starfivetech.com http://www.starfivetech.com

Email: <a href="mailto:sales">sales@starfivetech.com(sales</a>) , <a href="mailto:support@starfivetech.com">support@starfivetech.com</a>(support)

# Contents

| List of Tables                    | 4                            |
|-----------------------------------|------------------------------|
| List of Figures                   | 5                            |
| Legal Statements                  | ii                           |
| Preface                           | vi                           |
| 1. Overview                       | 7                            |
|                                   |                              |
| 2. Preparation                    | 8                            |
| <ol> <li>Preparation</li></ol>    | 8<br>13                      |
| <ul> <li>2. Preparation</li></ul> | <b>8</b><br><b> 13</b><br>13 |

# **List of Tables**

| able 0-1 Revision Historyvi |
|-----------------------------|
|-----------------------------|

# List of Figures

| Figure 2-1 Wiring                        |       |
|------------------------------------------|-------|
| Figure 2-2 Serial Port Settings          | 9     |
| Figure 2-3 Select Frimware File          |       |
| Figure 2-4 Device Manager                |       |
| Figure 2-5 Install Driver                |       |
| Figure 3-1 Select Firmware File          |       |
| Figure 3-2 Burn u-boot-spl.bin.normal.or | 15    |
| Figure 3-3 Burn devkits_fw_payload.img   |       |
| Figure 3-4 Burn starfive-devkits-vfat.pd | art17 |
| Figure 3-5 Burn sdcard.img               |       |
| Figure 3-6 Burn Firmware                 |       |
| Figure 3-7 Burn SPL                      | 20    |
| Figure 3-8 Burn UBOOT                    |       |
| Figure 3-9 Burn EMMC                     |       |

# Preface

About this guide and technical support information.

#### About this document

This document mainly introduces how to use JH-7110 DevKit flash tool.

#### **Revision History**

#### Table 0-1 Revision History

| Version | Released   | Revision                    |
|---------|------------|-----------------------------|
| 1.0     | 2024/01/04 | The First Official Release. |

#### Notes and notices

The following notes and notices might appear in this guide:

#### • 🚺 Tip:

Suggests how to apply the information in a topic or step.

Note:

Explains a special case or expands on an important point.

#### Important:

Points out critical information concerning a topic or step.

#### CAUTION:

Indicates that an action or step can cause loss of data, security problems, or performance issues.

#### **Warning**:

Indicates that an action or step can result in physical harm or cause damage to hardware.

# 1. Overview

JH-7110 DevKit flash tool enables users to:

- Update the file of SPL and U-boot in QSPI Flash.
- Update the file of SPL, U-boot, Kernel, and sdcard.img in EMMC.

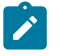

#### Note:

- QSPI Flash can only support updating SPL and U-Boot.
- EMMC supports updating the entire sdcard.img.

# 2. Preparation

Make sure you perform the following before using the flash tool:

- 1. Prepare the items listed in the <u>Prerequisite (on page 8)</u>.
- 2. Install driver as described in Installing Driver (on page 8).

#### Prerequisite

Environment: Windows 10 and above.

Required Hardware:

- JH-7110 DevKit
- USB to Serial Converter
- Type-C cable (USB to Type-C)
- 12 V/5 A power adapter

#### **Installing Driver**

To install driver, perform the following steps:

1. Download and unzip the file, <u>UsbFlashTool\_<Version>-Windows</u>.

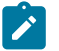

#### Note:

*<Version>* is the version number of the flash tool. For example, V2.6.

2. Set the boot mode to UART ( RGPIO\_1, RGPIO\_0: 1, 1 ), then connect the cables as described in the following figure:

# Figure 2-1 Wiring

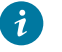

#### Tip:

Refer to this link to set the boot mode as UART.

3. Open the file, UsbFlashTool\_<Version>-Windows.

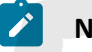

#### Note:

*<Version>* is the version number of the flash tool. For example, V2.6.

4. Check if serial port settings (SerialPort, Baudrate, DataBit, StopBit) are correct .

| Figure 2-2 Serial Po | ort Settings |        |
|----------------------|--------------|--------|
| Serial Setting       | 5            |        |
|                      |              |        |
| SerialPort           | COM4         | $\sim$ |
|                      |              |        |
| Baudrate             | 115200       | $\sim$ |
|                      |              |        |
| DataBit              | 8 bit        | $\sim$ |
|                      |              |        |
| ParityBit            | none         | ~      |
| C                    | 4.11         |        |
| StopBit              | 1 Dit        | ~      |
| StreemControl        | Dobe         | ~      |
| Streamcontrol        | none         | ~      |

#### | 2 - Preparation

5. Select **Firmware** under file type and select **Flash** under memory type, and then choose the file of usbprog-devkit-<*Date*>.out and click **Load**.

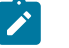

#### Note:

*<Date>* indicates the update time. For example, 230801.

#### Figure 2-3 Select Frimware File

|                                                                                    |                                                                                                   |                                                                                                    | - 0 .                                 |
|------------------------------------------------------------------------------------|---------------------------------------------------------------------------------------------------|----------------------------------------------------------------------------------------------------|---------------------------------------|
| sic Professional                                                                   |                                                                                                   |                                                                                                    |                                       |
| /ile Path D:/documents/UsbF]                                                       | lashTool/USB_tools/UsbFlashTool_V2.6-Windows/up                                                   | odate/usbprog-devkit-230801.out                                                                                | File Select Load Reset                |
| File Type                                                                          |                                                                                                   | Serial Setting                                                                                                 |                                       |
| Firmware<br>SPL                                                                    | O II-Boot                                                                                         | SerialPort COM22                                                                                               | · · · · ·                             |
| ) Kernel                                                                           | ○ Allinone                                                                                        | Baudrate 115200                                                                                                | ~                                     |
| emory Type                                                                         |                                                                                                   | DataBit 8 bit                                                                                                  | ~                                     |
| ) flash                                                                            | O EMMC                                                                                            | ParituRit                                                                                                    |                                       |
| B Device                                                                           |                                                                                                   |                                                                                                    |                                       |
| erdor ID                                                                           | 0x0559                                                                                            | Stoppit 1 bit                                                                                                  | `                                     |
| roduct ID                                                                          | 0x7110                                                                                            | ✓ StreamControl none                                                                                           | · · · · · · · · · · · · · · · · · · · |
| en Serial <id=0x1dd07e697e0,<br>nding file: D:/documents/Us</id=0x1dd07e697e0,<br> | open=Trus>(port='COM22', baudrate=115200, byte<br>bFlashTool/VSB_toolz/VsbFlashTool_V2.6=Windows/ | esize=8, parity='N', stopbits=1, timeout=None, xonxoff=Fals<br>/update/usbprog-devkit=230801.out, 201288 bytes | e, rtsots≃Felse, dsrdtr≃Felse)        |
| en Serial (i=40%1d&D7e697e0,<br>nding file: D:/documents/Vs                        | open=Trus>(port='COME2', baudrate=115200, byte<br>břlashTool/USB_tools/UsbFlashTool_V2.6-Windows/ | esize=8, purity="M", stopbits=1, timeout=None, xonxoff=Fals<br>/update/usbprog-devkit=230001.out, 201288 bytes | e, rtsots=False, dsrdtr=False)        |

6. Open Device Manager and you will see **StarFive JH7110 Device**. If the device does not appear in the Device Manager, make sure your USB cable connection is correct (only when the device appears that you can install the driver).

Figure 2-4 Device Manager

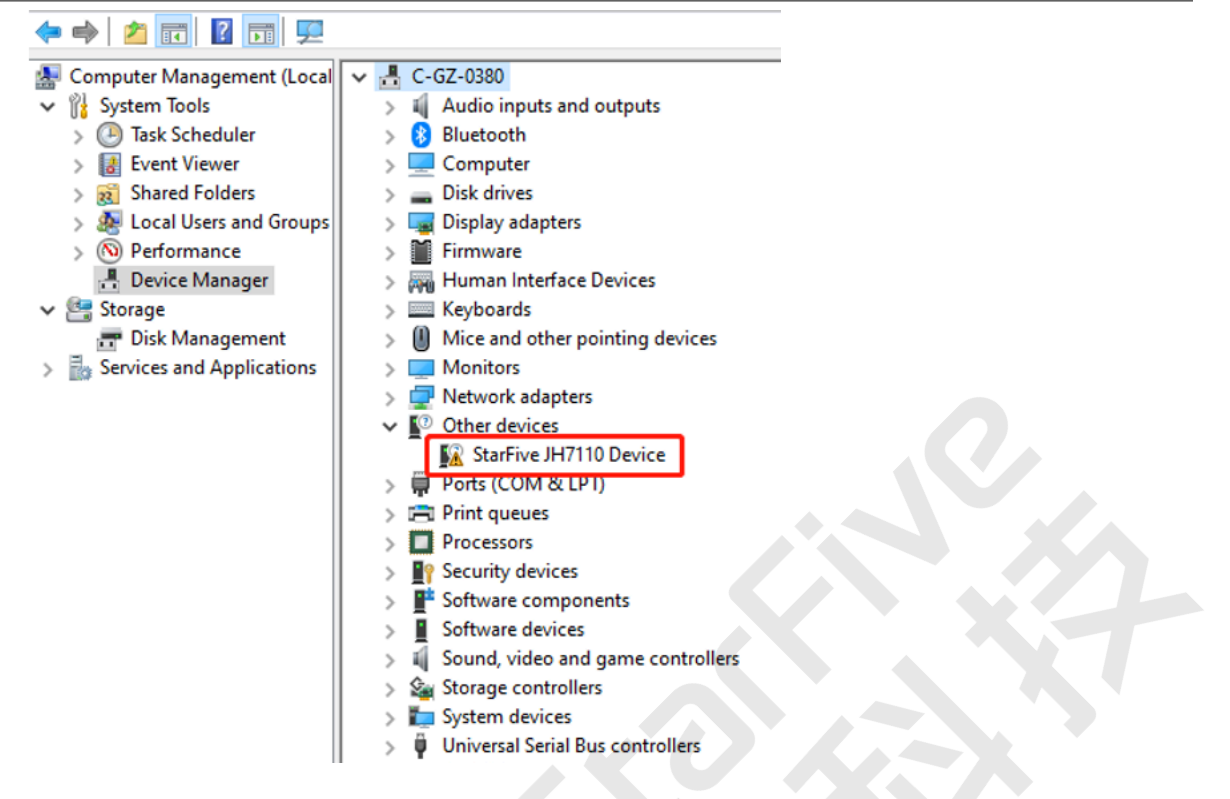

7. Open zadig-2.5.exe in the folder UsbFlashTool\_<Version>-Windows, click Options > List All Devices, choose StarFive JH7110 Device and click Install Driver.

| Result:                                                |                          |                                                                                      |
|--------------------------------------------------------|--------------------------|--------------------------------------------------------------------------------------|
| Figure 2-5 Install Driver                              |                          |                                                                                      |
| 🗾 Zadig                                                |                          | – 🗆 X                                                                                |
| Device Options Help                                    |                          |                                                                                      |
|                                                        |                          |                                                                                      |
| StarFive JH7110 Device                                 |                          | ✓ ☐ Edit                                                                             |
| Driver (NONE)<br>USB ID 0559 7110<br>WCID <sup>2</sup> | WinUSB (v6.1.7600.16385) | More Information<br>WinUSB (libusb)<br>libusb-win32<br>libusbK<br>WinUSB (Microsoft) |
| 1 device found.                                        |                          | Zadig 2.5.730                                                                        |

The installation is successful.

8. Reboot JH-7110 DevKit and UsbFlashTool\_<Version>-Windows.

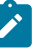

#### Note:

</ r><br/>
<br/>
<br/>
<br/>
<br/>
<br/>
<br/>
<br/>
<br/>
<br/>
<br/>
<br/>
<br/>
<br/>
<br/>
<br/>
<br/>
<br/>
<br/>
<br/>
<br/>
<br/>
<br/>
<br/>
<br/>
<br/>
<br/>
<br/>
<br/>
<br/>
<br/>
<br/>
<br/>
<br/>
<br/>
<br/>
<br/>
<br/>
<br/>
<br/>
<br/>
<br/>
<br/>
<br/>
<br/>
<br/>
<br/>
<br/>
<br/>
<br/>
<br/>
<br/>
<br/>
<br/>
<br/>
<br/>
<br/>
<br/>
<br/>
<br/>
<br/>
<br/>
<br/>
<br/>
<br/>
<br/>
<br/>
<br/>
<br/>
<br/>
<br/>
<br/>
<br/>
<br/>
<br/>
<br/>
<br/>
<br/>
<br/>
<br/>
<br/>
<br/>
<br/>
<br/>
<br/>
<br/>
<br/>
<br/>
<br/>
<br/>
<br/>
<br/>
<br/>
<br/>
<br/>
<br/>
<br/>
<br/>
<br/>
<br/>
<br/>
<br/>
<br/>
<br/>
<br/>
<br/>
<br/>
<br/>
<br/>
<br/>
<br/>
<br/>
<br/>
<br/>
<br/>
<br/>
<br/>
<br/>
<br/>
<br/>
<br/>
<br/>
<br/>
<br/>
<br/>
<br/>
<br/>
<br/>
<br/>
<br/>
<br/>
<br/>
<br/>
<br/>
<br/>
<br/>
<br/>
<br/>
<br/>
<br/>
<br/>
<br/>
<br/>
<br/>
<br/>
<br/>
<br/>
<br/>
<br/>
<br/>
<br/>
<br/>
<br/>
<br/>
<br/>
<br/>
<br/>
<br/>
<br/>
<br/>
<br/>
<br/>
<br/>
<br/>
<br/>
<br/>
<br/>
<br/>
<br/>
<br/>
<br/>
<br/>
<br/>
<br/>
<br/>
<br/>
<br/>
<br/>
<br/>
<br/>
<br/>
<br/>
<br/>
<br/>
<br/>
<br/>
<br/>
<br/>
<br/>
<br/>
<br/>
<br/>
<br/>
<br/>
<br/>
<br/>
<br/>
<br/>
<br/>
<br/>
<br/>
<br/>
<br/>
<br/>
<br/>
<br/>
<br/>
<br/>
<br/>
<br/>
<br/>
<br/>
<br/>
<br/>
<br/>
<br/>
<br/>
<br/>
<br/>
<br/>
<br/>
<br/>
<br/>
<br/>
<br/>
<br/>
<br/>
<br/>
<br/>
<br/>
<br/>
<br/>
<br/>
<br/>
<br/>
<br/>
<br/>
<br/>
<br/>
<br/>
<br/>
<br/>
<br/>
<br/>
<br/>
<br/>
<br/>
<br/>
<br/>
<br/>
<br/>
<br/>
<br/>
<br/>
<br/>
<br/>
<br/>
<br/>
<br/>
<br/>
<br/>
<br/>
<br/>
<br/>
<br/>
<br/>
<br/>
<br/>
<br/>
<br/>
<br/>
<br/>
<br/>
<br/>
<br/>
<br/>
<br/>
<br/>
<br/>
<br/>
<br/>
<br/>
<br/>
<br/>
<br/>
<br/>
<br/>
<br/>
<br/>
<br/>
<br/>
<br/>
<br/>
<br/>
<br/>
<br/>
<br/>
<br/>
<br/>
<br/>
<br/>
<br/>
<br/>
<br/>
<br/>
<br/>
<br/>
<br/>
<br/>
<br/>
<br/>
<br/>
<br/>
<br/>
<br/>
<br/>
<br/>
<br/>
<br/>
<br/>
<br/>
<br/>
<br/>
<br/>
<br/>
<br/>
<br/>
<br/>
<br/>
<br/>
<br/>
<br/>
<br/>
<br/>
<br/>
<br/>
<br/>
<br/>
<br/>
<br/>

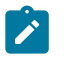

#### Note:

Driver installation is only required for the first use.

# 3. Using JH-7110 DevKit Flash Tool

This chapter introduce two sections to use VisionFive 2 flash tool:

- Basic Mode (on page 13)
- Professional Mode (on page 18)

### 3.1. Basic Mode

To use the VisionFive 2 flash tool in basic mode, follow the steps below:

#### Important:

- **Firmware** should be burned at first; If there is a problem when burning, you can power off and restart, and reset again.
- Make sure you select the correct memory type.
- Kernel and Allinone can only burn into EMMC.
- The file path can be customized in basic mode while in professional mode, files should be under update directory.

#### 1. Burn Firmware:

- a. Select Firmware under file type.
- b. Select Flash under memory type.
- c. Select the file of usbprog-devkit-<Date>.out by clicking File Select.

Note:

<Date> indicates the update time. For example, 230801.

d. Click Load.

#### Figure 3-1 Select Firmware File

| VisionFive2 usb flash tool                                                                                                  |                                |                           |               |        |             | - 🗆        | × |
|----------------------------------------------------------------------------------------------------|--------------------------------|---------------------------|---------------|--------|-------------|------------|---|
| Basic Professional                                                                                                    |                                |                           |               |        |             |            |   |
| $\mathbf{p}_{1}$ (1,, $\mathbf{r}_{2}$ )(1, $\mathbf{r}_{1}$ , $\mathbf{r}_{2}$ , $\mathbf{r}_{3}$ ) (1, $\mathbf{r}_{3}$ ) | ]_/r_bp]br] 100 c_m!_]         |                           | 000001        |        |             |            |   |
| File Path                                                                                                    | _tools/USDFI&Shicol_V2.0-#1hdo | ws/update/uspprog-devkit- | 230001. out   |        | File Select | Load Reset |   |
| File Type                                                                                                    |                                |                           | Serial Settin | ng     |             |            |   |
| Firmware                                                                                                    |                                |                           | SerialPort    | C0M22  |             | ~          |   |
| O SPL                                                                                                    | O U-Boot                       |                           | Baudrata      | 115200 |             |            |   |
| Memory Type                                                                                                    |                                |                           | baum are      | 113200 |             | ·          |   |
| FI ASH                                                                                                    | C FAMIC                        |                           | DataBit       | 8 bit  |             | ~          |   |
| C THEN                                                                                                    |                                |                           | ParityBit     | none   |             | ~          |   |
| USB Device                                                                                                    |                                |                           | StopBit       | 1 bit  |             | ~          |   |
| Verdor ID<br>Product ID                                                                                                    | 0x0559                         | ~                         | StreamControl | none   |             | ~          |   |
| 1100001 15                                                                                                    | OX1110                         | •                         |               |        |             |            |   |
| Log                                                                                                    |                                |                           |               |        |             |            | _ |
| bmAttributes : OxcO Self Powe<br>bMaxPower : OxC (O mA)                                                                     | ered                           |                           |               |        |             |            | ^ |
| INTERFACE O: Vendor Specific<br>bLength : 0x9 (9 bytes)                                                                     | )                              |                           |               |        |             |            |   |
| bDescriptorType : Ox4 Interfac<br>bInterfaceNumber : Ox0                                                                    | e                              |                           |               |        |             |            |   |
| bAlternateSetting : OxO<br>bNumEndpoints : Ox2                                                                              |                                |                           |               |        |             |            |   |
| bInterfaceClass : 0xff Vendor Sj<br>bInterfaceSubClass : 0x0                                                                | pecific                        |                           |               |        |             |            |   |
| bInterfaceProtocol : 0x0                                                                                                    |                                |                           |               |        |             |            |   |
| ENDPOINT 0x81: Bulk IN                                                                                                    |                                |                           |               |        |             |            |   |
| bLength : 0x7 (7 bytes,<br>bDescriptorType : 0x5 Endpoint                                                                   | )                              |                           |               |        |             |            |   |
| bEndpointAddress : 0x81 IN                                                                                                  |                                |                           |               |        |             |            |   |
| bmAttributes : Ox2 Bulk<br>wWayPackatSiza : Oy200 (512 but)                                                                 | ar)                            |                           |               |        |             |            |   |
| bInterval : 0x1                                                                                                    | es/                            |                           |               |        |             |            |   |
| ENDPOINT 0x2: Bulk OUT                                                                                                    | <u>\</u>                       |                           |               |        |             |            |   |
| blescriptorType : 0x7 (7 bytes)                                                                                             | ,                              |                           |               |        |             |            |   |
| bEndpointAddress 0x2 OUT                                                                                                    |                                |                           |               |        |             |            |   |
| bmAttributes : Ux2 Bulk<br>wMaxPacketSize : 0x200 (512 but)                                                                 | (20                            |                           |               |        |             |            |   |
| bInterval : 0x1                                                                                                    | ,                              |                           |               |        |             |            |   |
| Complete                                                                                                    |                                |                           |               |        |             |            | ~ |
|                                                                                                    |                                |                           |               |        |             |            |   |

#### 2. Burn SPL:

- a. Select **SPL** under file type.
- b. Select Flash under memory mode.
- c. Select u-boot-spl.bin.normal.out by clicking File Select.
- d. Click Load.

| visionrivez usb hash tool                                                                                                    |                                                  |                               | -                   |     |
|----------------------------------------------------------------------------------------------------|--------------------------------------------------|-------------------------------|---------------------|-----|
| asic Professional                                                                                                    |                                                  |                               |                     |     |
| File Path D:/SDK/DVK-SDK/JH7                                                                                                    | 110_DVK_515_v5.10.1-release=2023=12=07/u=boot=sp | pl. bin. normal. out          | File Select Load Re | set |
| File Type                                                                                                    |                                                  | -Serial Setti                 | ng                  |     |
| ) Firmware                                                                                                    |                                                  |                               |                     |     |
| SPL                                                                                                    | O M-Boot                                         | SerialPort                    | COM22               |     |
| ) Kernel                                                                                                    | O Allinone                                       | Baudrate                      | 115200              |     |
| Innony Tymo                                                                                                    |                                                  |                               |                     |     |
| nemory type                                                                                                    |                                                  | DataBit                       | 8 bit               |     |
| 🖲 FLASH                                                                                                    | O EMMC                                           | ParityBit                     | none                |     |
| JSB Device                                                                                                    |                                                  | C                             | 4.1%                |     |
| /erdor ID                                                                                                    | 0x0559                                           | Stoppit                       | 1 bit               |     |
| roduct ID                                                                                                    | 0x7110                                           | ✓ StreamContro                | l none              |     |
|                                                                                                    |                                                  |                               |                     |     |
| g                                                                                                    |                                                  |                               |                     |     |
| <pre>compared reaching and a second and a second and a second and a second and a second and a second a second a</pre> | 02                                               | or/a ooot sja. Jin normal out |                     |     |
| tart to receive image file.                                                                                                    |                                                  |                               |                     |     |
| ne image file is received suc                                                                                                    | cessfully, start to update in storage device.    |                               |                     |     |
| Interstation of the state of the state of the state of the state of the                                                                                                    |                                                  |                               |                     |     |
| mage type: SPL<br>nage size: 0x22d6b<br>emory type: FLASH<br>emory addr: 0x000000<br>vokup memory addr: 0x000000                                                                                                    | 000000000<br>9000200000                          |                               |                     |     |

#### 3. Burn U-Boot:

- a. Select **U-Boot** under file type.
- b. Select Flash under memory type.
- c. Select devkits\_fw\_payload.img by clicking File Select.
- d. Click Load.

|                                                                                                    |                                                                                    |                                  | - 0      |
|----------------------------------------------------------------------------------------------------|------------------------------------------------------------------------------------|----------------------------------|----------|
| sic Professional                                                                                                    |                                                                                    |                                  |          |
| 7ile Path D:/SDK/DVK-SDK/JH71                                                                                                    | 110_DVK_515_v5.10.1-release=2023=12=07/devkits_f                                   | fw_payload ing File Select Lt    | ad Reset |
| File Type                                                                                                    |                                                                                    | Serial Setting                   |          |
| 🔿 Firmware                                                                                                    |                                                                                    |                                  |          |
| O SPL                                                                                                    | U-Boot                                                                             | SerialPort COM22                 |          |
| 🔿 Kernel                                                                                                    | O Allinone                                                                         | Baudrate 115200                  |          |
| Memory Time                                                                                                    |                                                                                    |                                  |          |
|                                                                                                    |                                                                                    | DataBit 8 bit                    |          |
| FLASH                                                                                                    | O EMMC                                                                             | ParityBit none                   |          |
| USB Device                                                                                                    |                                                                                    | StopBit 1 bit                    |          |
| /erdor ID                                                                                                    | 0x0559                                                                             | ×                                |          |
| roduct ID                                                                                                    | 0x7110                                                                             | V StreamControl none             |          |
|                                                                                                    |                                                                                    |                                  |          |
| ¢                                                                                                    |                                                                                    |                                  |          |
| ackup memory addr: 0x000000                                                                                                    | 0000200000<br>****************************                                         |                                  |          |
| <pre>************************************</pre>                                                                                                    | 0x2246b 0K<br>0x2246b 0K<br>JD<br>D:/SDK/DVK-SDK/[H7110_DVK_515_v5.10_1-release-2  | D23-12-07/devkitz fw payload img |          |
| Lamin settion<br>Lash varas: offset Du0, size<br>Lash writs: offset Du0, size<br>torage device updating SUCCEE<br>omplete<br>cogram FLASH: 0x100000:UB007, j<br>equast Du1 return 36<br>peed 7.360153782171 MB/s<br>squest Ox2 return 0 | Duz2486 DK<br>Duz2486 DK<br>D<br>D:/SDK/DVK-SDK/DH7110_DVK_515_v5.10.1-velease-20  | 123-12-07/dewkitz_fw_payload ing |          |
| <pre>************************************</pre>                                                                                                    | 0x2246b 0K<br>0x2246b 0K<br>3D<br>D:/SDK/DVK-SDK/JH7110_DVK_515_v5.10.1-γelease=20 | 023-12-07/devkits_fw_peyload_img |          |

#### 4. Burn Kernel:

- a. Select **Kernel** under file type.
- b. Select EMMC under memory type.
- c. Select starfive-devkits-vfat.part by clicking File Select.
- d. Click Load.

| VisionFive2 usb flash tool                                                                                                    |                                               |                                      |                 | - 0      |
|----------------------------------------------------------------------------------------------------|-----------------------------------------------|--------------------------------------|-----------------|----------|
| asic Professional                                                                                                    |                                               |                                      |                 |          |
| File Path D:/SDK/DVK-SDK/JH711                                                                                                    | 0_DVK_515_v5.10.1-release=2023=12=07/starfive | -devkits-vfat. part                  | File Select Los | id Reset |
| File Type                                                                                                    |                                               | Serial Settin                        | ng              |          |
| 🔘 Firmware                                                                                                    |                                               |                                      |                 |          |
| ⊖ SPL                                                                                                    | O V-Boot                                      | SerialPort                           | C0M22           |          |
| 🖲 Kernel                                                                                                    | O Allinone                                    | Baudrate                             | 115200          |          |
| Jamanu Tuma                                                                                                    |                                               |                                      |                 |          |
| Remory Type                                                                                                    |                                               | DataBit                              | 8 bit           |          |
| ) flash                                                                                                    | EMMC                                          | DiDia                                |                 |          |
|                                                                                                    |                                               | Taritypit                            | none            |          |
| JSB Device                                                                                                    |                                               | StopBit                              | 1 bit           |          |
| /erdor ID                                                                                                    | 0x0559                                        | ~                                    |                 |          |
| Product ID                                                                                                    | 0x7110                                        | ✓ StreamControl                      | 1 none          |          |
|                                                                                                    |                                               |                                      |                 |          |
| og                                                                                                    |                                               |                                      |                 |          |
| Image size: 0x12400000<br>nemory upd : EMMC<br>Nemory addr: 0x00000000<br>NAMESTIC States : 0X<br>398016 blocks written: 0K<br>Storage device updating SUCCEED<br>Complete | 00900000                                      |                                      |                 |          |
| program EMMC:0x800000:KERNEL, D:<br>request 0x1 return 36<br>speed 6.867922624474015 MB/s<br>request 0x2 return 0                                                          | /SDK/DVK-SDK/JH7110_DVK_515_v5.10.1-velease-2 | 2023–12–07/stærfive-devkits-vfat. pe | urt .           |          |
| Start to receive image file.<br>The image file is received succe<br>*************                                                                                          | ssfully, start to update in storage device.   |                                      |                 |          |
| mage type: KERNEL                                                                                                    |                                               |                                      |                 |          |
| mage size. 0x12400000<br>emory type: EMMC                                                                                                    |                                               |                                      |                 |          |
| nemory addr: 0x00000000                                                                                                    | 00800000                                      |                                      |                 |          |
| 598016 blocks erased: OK                                                                                                    |                                               |                                      |                 |          |
| 980016 blocks written: UK                                                                                                    |                                               |                                      |                 |          |
| Storage device updating SUCCEED                                                                                                    |                                               |                                      |                 |          |

- 5. Burn sdcard.img:
  - a. Select **Allinone** under file type.
  - b. Select EMMC under memory type.
  - c. Select sdcard.img by clicking Select File.
  - d. Click Load.

#### Figure 3-5 Burn sdcard.img

| VisionFive2 usb flash tool                                                                                                    |                                                                                     |                 |        | -                |        |
|----------------------------------------------------------------------------------------------------|-------------------------------------------------------------------------------------|-----------------|--------|------------------|--------|
| asic Professional                                                                                                    |                                                                                     |                 |        |                  |        |
| File Path D:/SDK/DVK-SDK/JH711                                                                                                    | 10_DVK_515_v5. 10. 1-release-2023-12-07/sdoc                                        | ard. ing        |        | File Select Load | Reset  |
| File Type                                                                                                    |                                                                                     | Serial Settin   | ng     |                  |        |
| ○ Firmware                                                                                                    | _                                                                                   | SerialPort      | C0M22  |                  | ~      |
| O SPL                                                                                                    | U-Boot                                                                              |                 |        |                  |        |
| () Kernel                                                                                                    | Allinone                                                                            | Baudrate        | 115200 |                  | $\sim$ |
| Memory Type                                                                                                    |                                                                                     | DataBit         | 8 bit  |                  | ~      |
| ⊖ flash                                                                                                    | • EMMC                                                                              | ParityBit       | none   |                  | $\sim$ |
| USB Device                                                                                                    |                                                                                     | StopBit         | 1 bit  |                  | ~      |
| Verdor ID                                                                                                    | 0x0559                                                                              | ×               |        |                  |        |
| Product ID                                                                                                    | 0x7110                                                                              | ✓ StreamLontrol | 1 none |                  | ~      |
| og                                                                                                    |                                                                                     |                 |        |                  |        |
| image type: ALL-IH-OU<br>image size: 0x1200500<br>memory type: EMMC<br>memory addr: 0x0000000<br>Streamed and the size of the size of the | E<br>0<br>222000000                                                                 |                 |        |                  | Î      |
| 100% ###########  839M/839M [02::<br>speed 5.680948925055154 MB/s<br>request 0x2 return 0                                                                                                    | 20<00:00, 5.96MB/s]                                                                 |                 |        |                  |        |
| The interventer image file.<br>The intege file is received succ-<br>image type: ALL-TM-ONE<br>image size: 0x0<br>nemory adar: 0x0000000<br>*****************************                                                                                                    | essfully, start to update in storage devi<br>*********<br>E<br>D32005000<br>******* | re.             |        |                  |        |

#### Result:

You will see the output Complete, which indicates that the image is burnt successfully.

#### 3.2. Professional Mode

To use the VisionFive 2 flash tool in professional mode, follow the steps below:

#### Important:

- All files need to burn should be placed under update directory.
- The system can automatically recognize burning keywords:
  - The keyword of Firmware Load: usbprog
  - The keyword of SPL Load: spl
  - The keyword of UBOOT Load: payload
  - The keyword of **EMMC Load**: img
- There are 2 usbprog files, one for VisionFive 2, the other for JH-7110 DevKit. Please make sure only one usbprog file under update directory.

1. Click Firmware Load, and Firmware will be automatically burnt.

#### Figure 3-6 Burn Firmware

| VisionFive2 usb flash tool                                                                                                    |                                                    |               | _      |   | × |
|----------------------------------------------------------------------------------------------------|----------------------------------------------------|---------------|--------|---|---|
| Basic Professional                                                                                                    |                                                    |               |        |   |   |
|                                                                                                    |                                                    |               |        |   |   |
| File Path D:\documents\VsbFlashTool\VSB_tools                                                                                                    | s\UsbFlashTool_V2.6-Windows\update\usbprog-devkit- | 230801. out   |        |   |   |
| File Type                                                                                                    |                                                    | Serial Settin | 6      |   |   |
| Firmw                                                                                                    | are Load                                           | SerialPort    | C0M22  |   | ~ |
| SPL                                                                                                    | . Load                                             | Baudrate      | 115200 | , | ~ |
| 0500                                                                                                    | T Load                                             | DataBit       | 8 hit  | , | ~ |
| EMM                                                                                                    | C Load                                             | PaultuRit     |        |   |   |
| ISB Davice                                                                                                    | eset                                               | naritybri     | 10110  |   | × |
| Verdor ID                                                                                                    | 0x0559 ~                                           | StopBit       | 1 bit  |   | ~ |
| Product ID                                                                                                    | 0x7110 ~                                           | StreamControl | none   | ` | ~ |
| Log                                                                                                    |                                                    |               |        |   |   |
| baktributes Oxed Self Powered<br>MadFover 0x00 (0 mA)<br>INTERFACE 0: Vendor Specific<br>bLangth 0x00 (0 mA)<br>Distribution (0 ma)<br>blassing intropyse<br>blassing intropyse<br>blattriacelass 0x00<br>blattriacelass 0x10<br>blassing 0x00<br>blattriacelass 0x10<br>blassing 0x00<br>blattriacelass 0x10<br>blassing 0x00<br>blattriacelass 0x10<br>blassing 0x00<br>blassing 0x00<br>blassi | io                                                 |               |        | 7 | ~ |

2. Click **SPL Load**, and u-boot-spl.bin.normal.out will be automatically burnt into Flash.

| Figure | 3-7 | Burn | SPL |
|--------|-----|------|-----|
|--------|-----|------|-----|

| /isionFive2 usb flash tool                                                                                                    |                                              |                                       |        | - 0 |
|----------------------------------------------------------------------------------------------------|----------------------------------------------|---------------------------------------|--------|-----|
| sic Professional                                                                                                    |                                              |                                       |        |     |
|                                                                                                    |                                              |                                       |        |     |
| ile Path D:\documents\UsbF                                                                                                    | lashTool\USB_tools\UsbFlashTool_V2.6-Windows | :\update\u-boot-spl. bin. normal. out |        |     |
| File Type                                                                                                    |                                              | Serial Setti                          | ng     |     |
|                                                                                                    | Firmware Load                                | Suri JBurk                            | C00050 |     |
|                                                                                                    | SPL Load                                     | Serialfort                            | 60062  | ~   |
|                                                                                                    | UBOOT Load                                   | Baudrate                              | 115200 | ~   |
|                                                                                                    | EMMC Load                                    | DataBit                               | 8 bit  | ~   |
|                                                                                                    | Reset                                        | ParityBit                             | none   | ~   |
| JSB Device                                                                                                    |                                              | StopBit                               | 1 bit  | ~   |
| /erdor ID                                                                                                    | 0x0559                                       | ×                                     |        |     |
| roduct ID                                                                                                    | 0x7110                                       |                                       | 1 none | ×   |
| <pre>upest 0.1 return 36<br/>eed 5.45945462069556 MB/s<br/>quest 0.2 return 0<br/>VRITS, version:230801-be336<br/>R clk 2133MHz<br/>ash initialization SUCCEED<br/>me initialization SUCCEED<br/>In bind to EP81</pre> | 0002                                         |                                       |        |     |
| Out bind to EP2<br>art to receive image file.<br>e image file is received su                                                                                                    | nnneccfully, start to undate in storage devi |                                       |        |     |
| **************************************                                                                                                    | 0000020000                                   |                                       |        |     |
| "L main section<br>Lash erase: offset 0x0, size<br>Lash write: offset 0x0, size                                                                                                    | ≥ 0x22d6b 0K<br>• 0x22d6b 0K<br>ren          |                                       |        |     |

3. Click UBOOT Load, and devkits\_fw\_payload.img will be automatically burnt into Flash.

| Figure | 3-8 | Burn | UBOOT |
|--------|-----|------|-------|
|--------|-----|------|-------|

| VisionFive2 usb flash tool                                                  |                                                   |                  | -          | ×      |
|-----------------------------------------------------------------------------|---------------------------------------------------|------------------|------------|--------|
| Basic Professional                                                          |                                                   |                  |            |        |
|                                                                             |                                                   |                  |            | <br>_  |
| File Path U:\documents\UsbFlashTool\USB_tools                               | \UsbflashTool_V2.6=Windows\update\devkits_tw_payl | oad. 1mg         |            |        |
| File Type                                                                   |                                                   | -Serial Settin   | ŝ          |        |
| Firmwa                                                                      | re Load                                           | SerialPort       | C0M22      | $\sim$ |
| SPL                                                                         | Load                                              | Baudrate         | 115200     | ~      |
| ENMC                                                                        | Load                                              | DataBit          | 8 bit      | ~      |
| Re                                                                          | set                                               | ParityBit        | none       | ~      |
| USB Device                                                                  |                                                   | StopBit          | 1 bit      | ~      |
| Verdor ID                                                                   | 0x0559 ~                                          | StreamControl    | none       | ~      |
| Product ID                                                                  | 0x7110 ~                                          |                  |            |        |
| Log                                                                         |                                                   |                  |            |        |
| memory addr: 0x0000000000000000<br>backup memory addr: 0x000000000000000000 |                                                   |                  |            | ^      |
| **************************************                                      | *****                                             |                  |            |        |
| flash write: offset OxO, size Ox22d6b OK<br>Storage device updating SUCCEED |                                                   |                  |            |        |
| Complete                                                                    | ןוד]ואס א].ואר.וד]וד] אס משונין                   |                  |            |        |
| request 0x1 return 36<br>speed 6.567419562142691 MB/s                       | lashroor(obb_coors(oshrashroor_rz.o windows(apus  | ite(devitis_1*_p | syruan Img |        |
| request 0x2 return 0                                                        |                                                   |                  |            |        |
| The image file is received successfully, start                              | to update in storage device.                      |                  |            |        |
| **************************************                                      | *****                                             |                  |            |        |
| memory type: FLASH<br>memory addr: 0x000000000100000                        |                                                   |                  |            |        |
| **************************************                                      | *****                                             |                  |            |        |
| Storage device updating SUCCEED<br>Complete                                 |                                                   |                  |            |        |
|                                                                             |                                                   |                  |            | ~      |
|                                                                             |                                                   |                  |            |        |

4. Click EMMC Load, and sdcard.img will be automatically burnt into EMMC.

#### Figure 3-9 Burn EMMC

| VisionFivez usb hash tool                                                                                                    |                                                                                   |                      |        |   |
|----------------------------------------------------------------------------------------------------|-----------------------------------------------------------------------------------|----------------------|--------|---|
| Basic Professional                                                                                                    |                                                                                   |                      |        |   |
| File Path D:\documents\UsbFlas                                                                                                    | thTool\USB_tools\UsbFlashTool_V2.6-Windo                                          | rs/update/sdcard.img |        |   |
| File Type                                                                                                    |                                                                                   | Serial Settin        | ng     |   |
|                                                                                                    | Firmware Load                                                                     | SerialPort           | C0M22  | ~ |
|                                                                                                    | SPL Load                                                                          | Bandrate             | 115200 | ~ |
|                                                                                                    | UBOOT Load                                                                        |                      |        | - |
|                                                                                                    | ENNC Load                                                                         | DataBit              | 8 bit  | ~ |
|                                                                                                    | Reset                                                                             | ParityBit            | none   | ~ |
| USB Device                                                                                                    |                                                                                   | StopBit              | 1 bit  | ~ |
| Verdor ID                                                                                                    | 0x0559                                                                            | ✓ StreamControl      | 1 none | ~ |
| Froduct 1D                                                                                                    | 0x/110                                                                            | ~                    |        |   |
| log                                                                                                    |                                                                                   |                      |        |   |
| image type: ALL-TN-OR<br>image size: Ox12005000<br>memory type: EMMC<br>memory addr: Ox0000000<br>Statistics: Statistics: Statistics:<br>S59864 blocks written: OK<br>S59864 blocks written: OK<br>S50rage dwvice updating SUCCEED<br>request Ox1 return 36 | 8<br>3<br>220000000                                                               |                      |        |   |
| 100%  ##########   839M/839M [02::<br>speed 5.365463394276576 MB/s<br>request 0x2 return 0<br>Start to receive image file.                                                                                                    | 29<00:00, 5.63MB/x]                                                               |                      |        |   |
| The image file is received suco<br>image type: ALL-TM-ON<br>memory type: EMMC<br>memory addr: 0x0000000<br>*****************************                                                                                                    | essfully, start to update in storage dev<br>********<br>2<br>332005000<br>******* | ice.                 |        |   |

#### **Result:**

You will see the output Complete, which indicates that the image is burnt successfully.